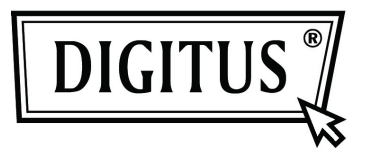

# MINI ADAPTADOR USB PARA BLUETOOTH 4.0

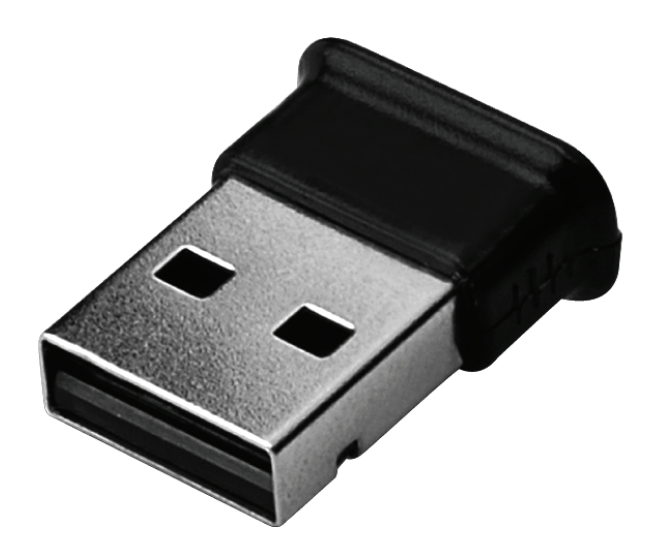

Guía de Instalación Rápida DN-30210

# TABLA DE CONTENIDOS

| BIENVENIDOS                          | 3 |
|--------------------------------------|---|
| Características                      | 3 |
| Requerimientos de sistema            | 3 |
| Preparación para la instalación      | 3 |
| Instalar el Controlador en Windows 7 | 4 |

#### BIENVENIDOS

Gracias por la compra del Adaptador de USB con Bluetooth. Dotado de tecnología inalámbrica Bluetooth, este Adaptador USB con Bluetooth es capaz de crear conexiones sin cable entre sus PCs y otros dispositivos de Bluetooth. El Adaptador USB con Bluetooth soporta Bluetooth 4.0 estándar y es compatible con todos los dispositivos certificados de Bluetooth.

#### Características

Compatible con la versión estándar Bluetooth 4.0. Soporta Microsoft Windows Vista y 7. De uso e instalación fácil.

#### Requerimientos de sistema

Procesador: Intel Celeron / Pentium III, IV; AMD Duron / Athlon

- Sistema operativo: Microsoft Windows Vista o 7.
- Memoria del sistema: no menos de 64MB
- Espacio libre de disco duro: 250MB

#### Preparación para la instalación

Por favor, extraiga cualquier versión previa de programas de Bluetooth existente en su sistema antes de iniciar la instalación. Los procedimientos de extracción son los siguientes:

- Paso 1: Haga clic en Inicio/Configuración; seleccione después el Panel de Control
- Paso 2: En la ventana del Panel de Control, haga un doble clic en el icono de Agregar/Quitar programas.
- Paso 3: Localice WIDCOMM u otros Programas de Bluetooth y quítelos.

## Instalar el Controlador en Windows 7

Los siguientes pasos le informarán acerca de cómo instalar el controlador WIDCOMM Bluetooth en Windows 7. Otros sistemas operativos de Windows tienen procedimientos de instalación similares al de Windows 7.

#### Paso 1:

Inserte el CD del controlador WIDCOMM en la unidad de CD de su PC; un programa de instalación automática le guiará hasta completar la instalación paso a paso.

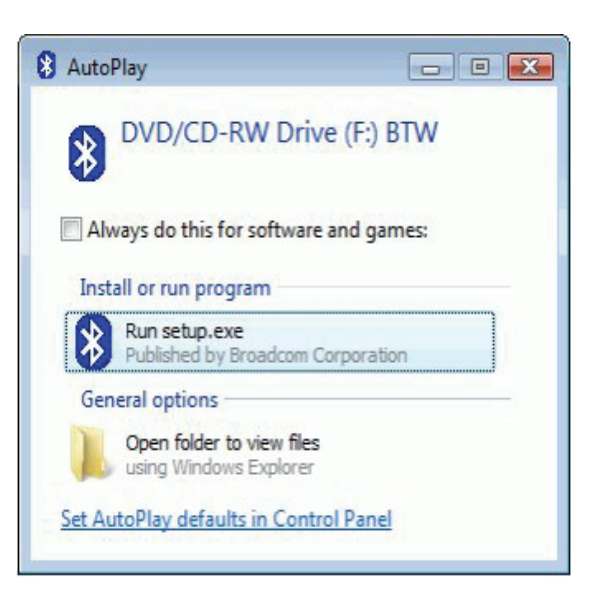

## Paso 2:

Por favor haga clic sobre **Yes** para continuar con la instalación.

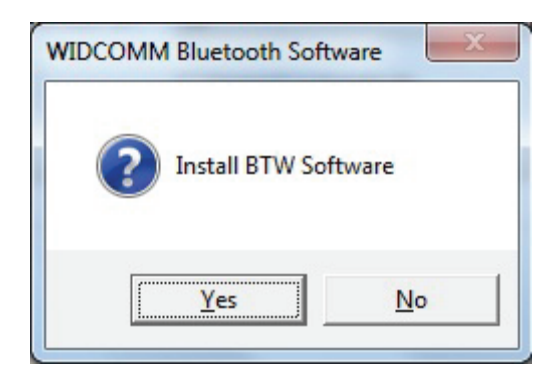

# Paso 3:

El programa de instalación le recordará que enchufe el Adaptador USB con Bluetooth si no lo conectó a su PC.

Esta caja de diálogo no aparecerá si usted ya dispone de un Adaptador USB con Bluetooth en su PC.

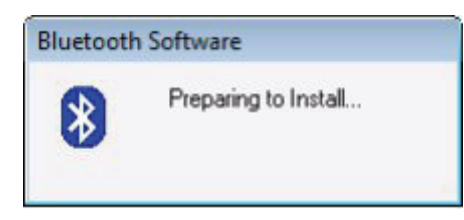

## Paso 4:

Haga clic en **Agree** and Install Bluetooth Software para continuar.

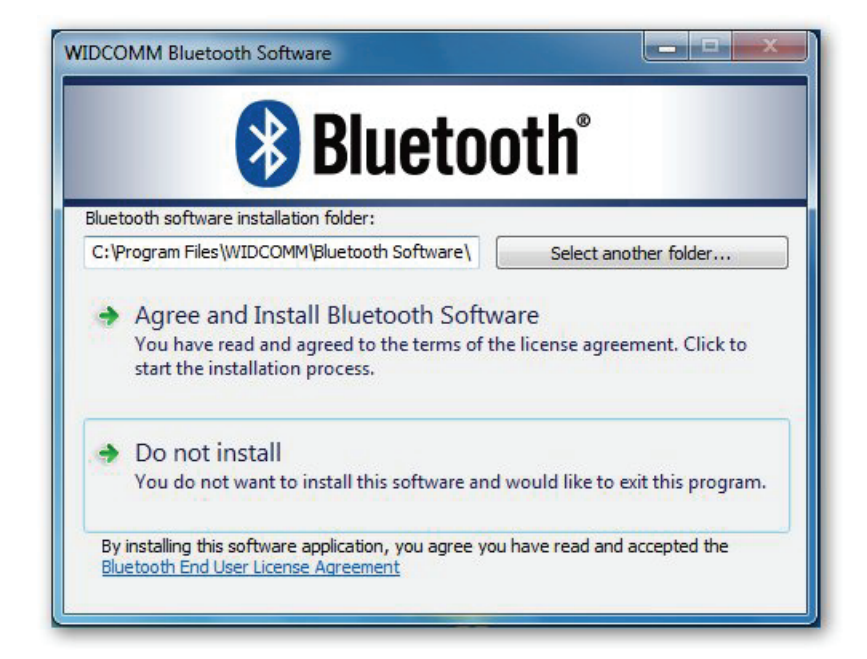

## Paso 5:

Por favor conecte su adaptador con Bluetooth y seguidamente se instalará.

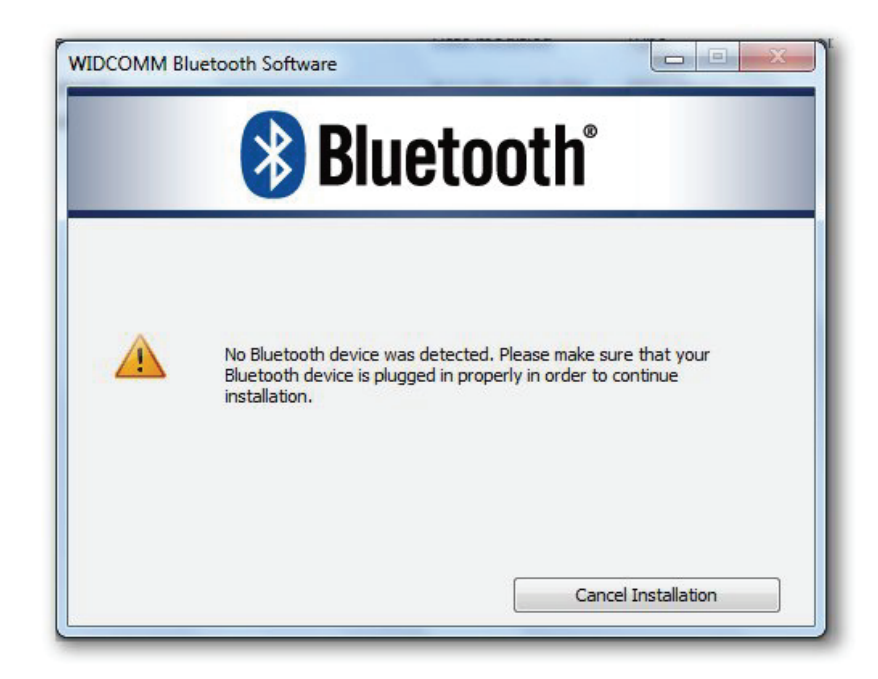

## Paso 6:

Bienvenida a la instalación del paquete de Bluetooth.

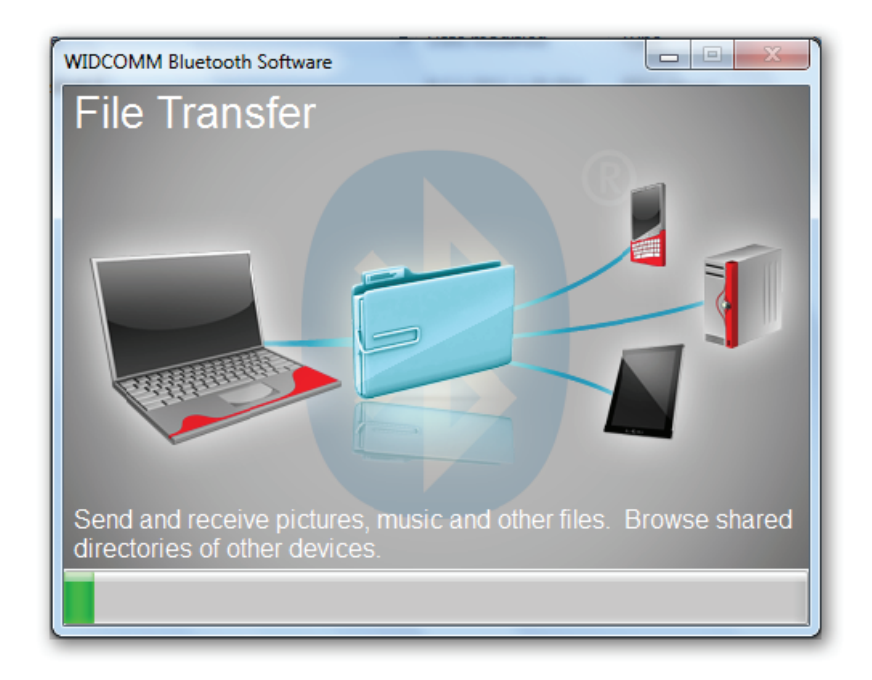

# Paso 7:

Instalación Completa.

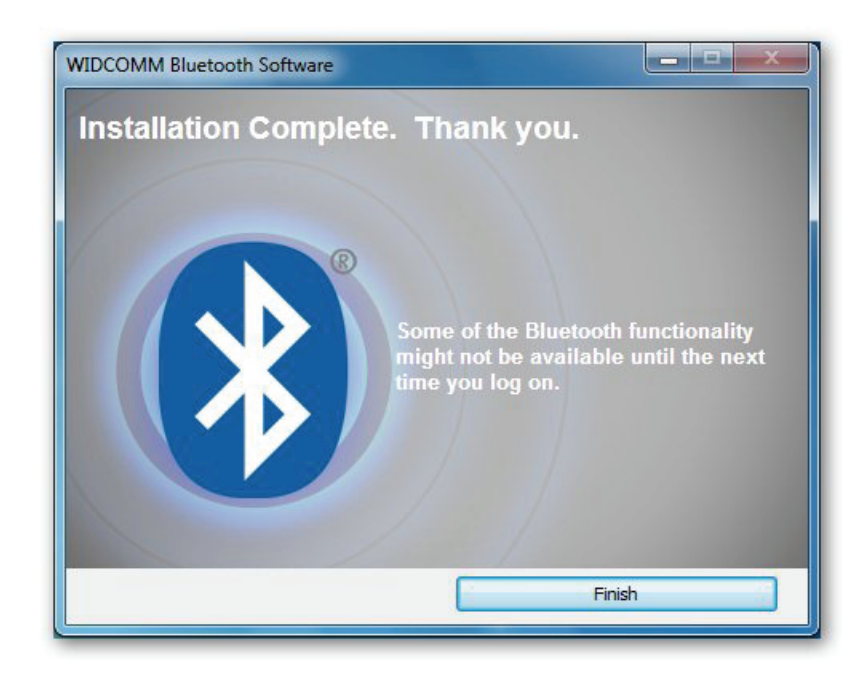